# Vzdálený přístup k NUUO pomocí 3GPP

#### Nastavení NUUO Main Console

krok 1 - zvolíme nastavení - Síťové služby

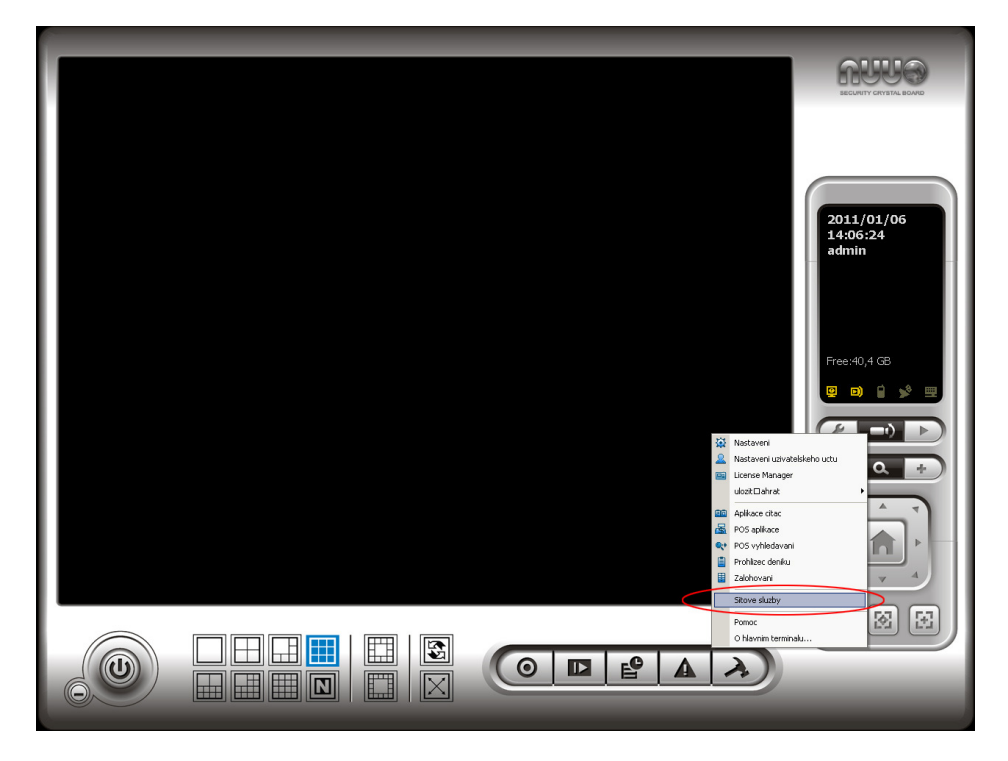

krok 2 – vybereme 3GPP service a klikneme na "Začátek "

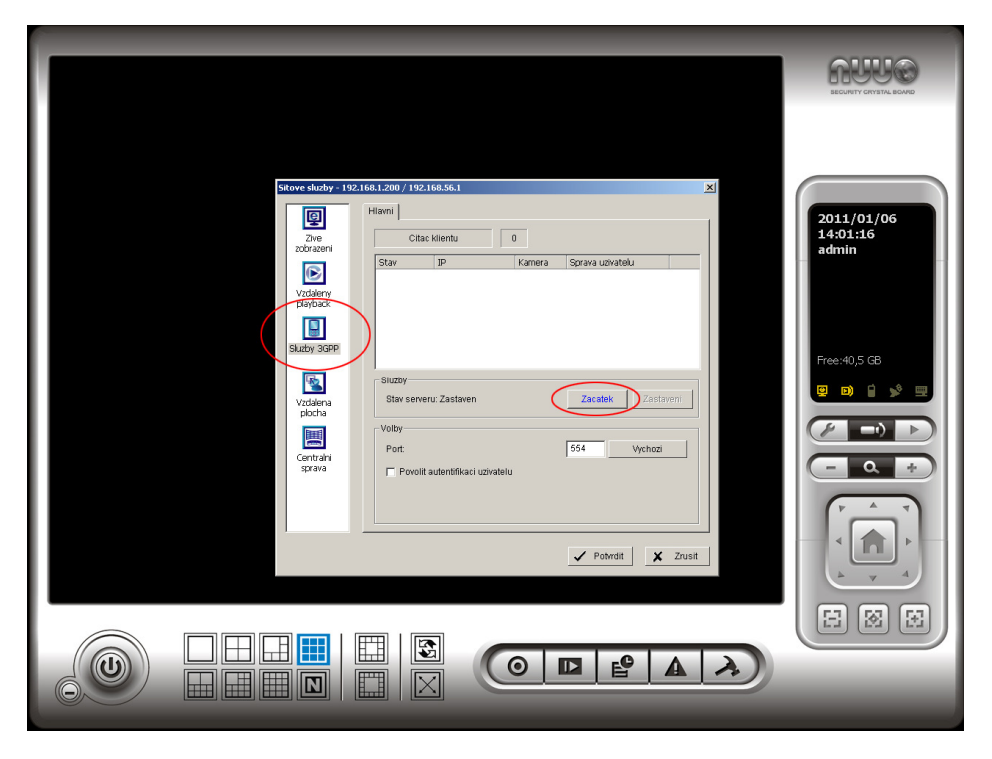

#### Nastavení mobilního zařízení - NOKIA

krok 1 - Spustime RealPlayer [Menu]>[Aplikace]>[Media]>[RealPlayer]

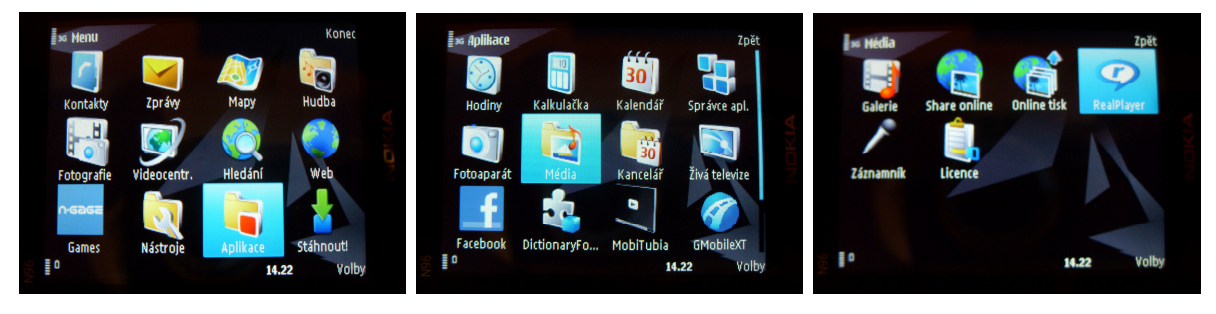

krok 2 - vybereme " Volby " - [Nastavení]>[Streamování]>[Síť]

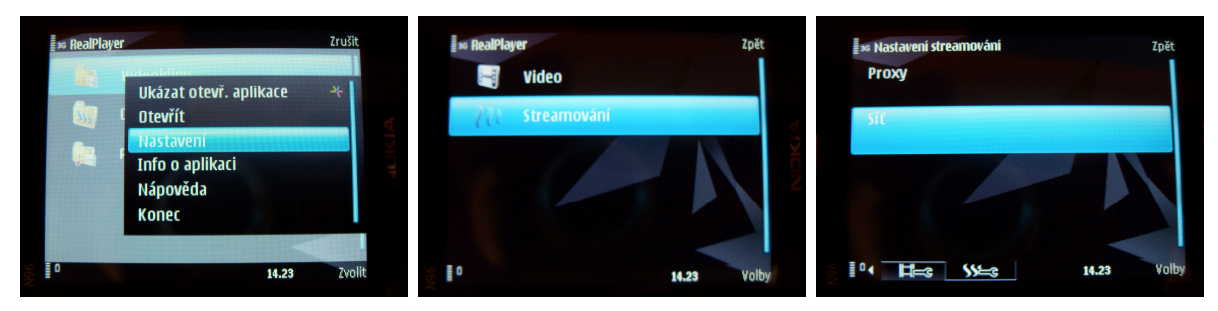

>[Vých. Přístupový bod]>[Vyberte přístupový bod]

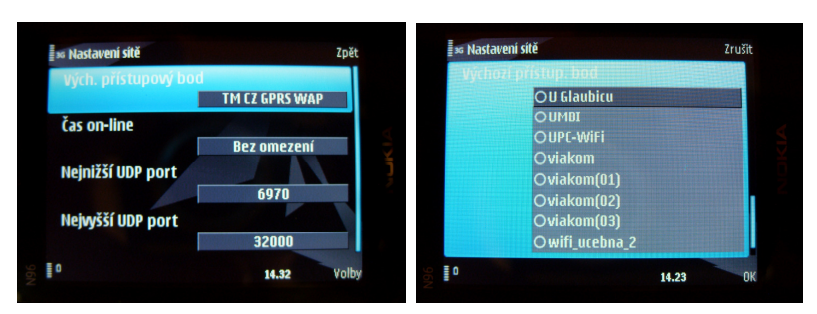

krok 3 – Nastavíme připojení pomocí aplikace Web
[Aplikace]>[Web]>[Volby]>[Správce záložek]>[Přidat záložku]

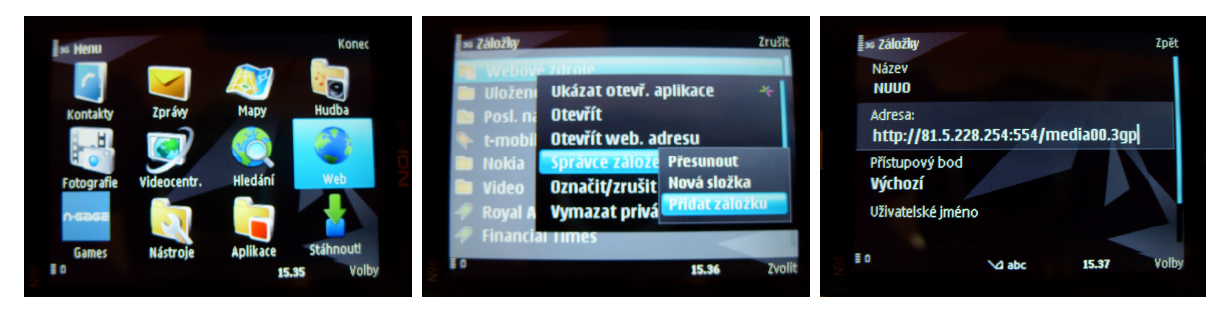

kanál 1 – rtsp://81.5.228.254:554/media00.3gp kanál 2 – rtsp://81.5.228.254:554/media01.3gp kanál 3 – rtsp://81.5.228.254:554/media02.3gp ....

### Nastavení UDP protokolů

Pro stream videa na mobilní zařízení, je potřeba povolit porty 6970 a 6971 pro jednoho klienta (viz. tabulka).

| 3GPP UDP porty |                                    |
|----------------|------------------------------------|
| Počet klientů  | Povolit porty                      |
| 1              | 6970,6971                          |
| 2              | 6970, 6971, 6972, 6973             |
| 3              | 6970, 6971, 6972, 6973, 6974, 6975 |
| 10             | 6970 – 6990                        |
| 20             | 6970 - 7010                        |

 Porty je potřeba povolit ve výjimkách Firewallu a v Port Forwarding vašeho routeru

## <u>Připojení k NUUO</u>

- [spustíme záložku NUUO]>[Potvrdíme připojení k serveru] –

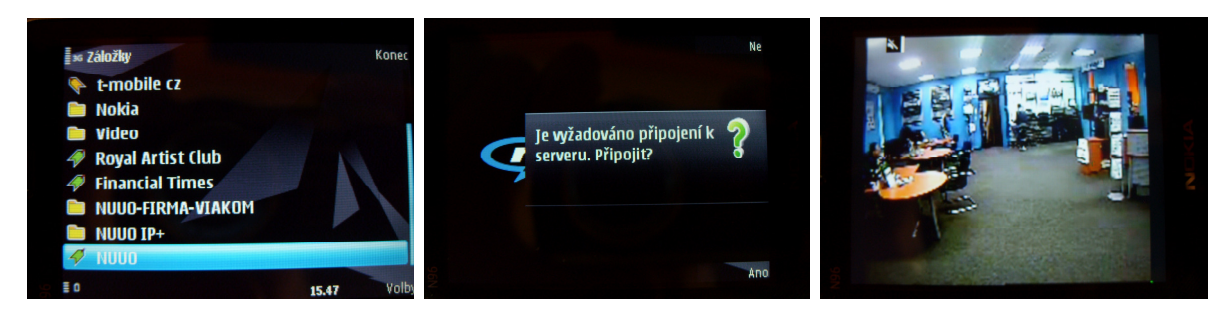